## 令和2年度(前期)授業評価アンケート回答手順

▼URL で回答する場合▼

①科目担当教員または学科室から配布された科目指定のURLをタップ/クリックし、アンケートフォームにアクセスする。

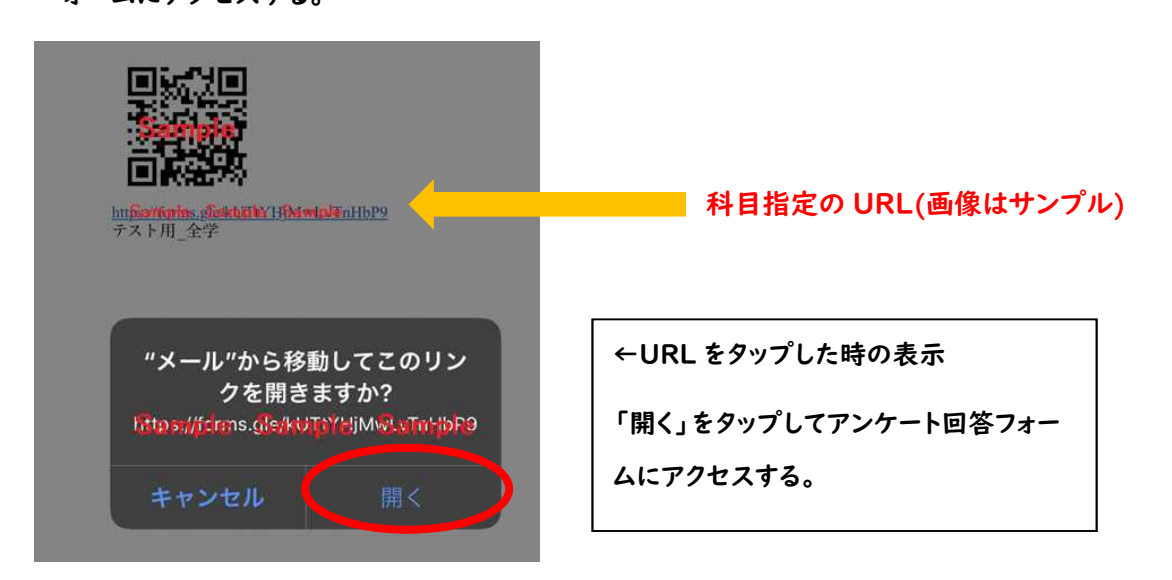

※タップ/クリックしても遷移されない場合は、ウェブブラウザの検索エンジンに科目指定の URL を入力 (コピー&ペースト)し、アンケートフォームにアクセスする

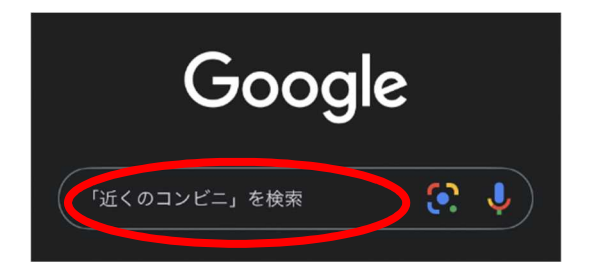

| 科日 リロレキッピー 9 ペーフレレス検索 |
|-----------------------|
|                       |

|   | Google(PC)の検索: | エンジン    |   |  |
|---|----------------|---------|---|--|
| 科 | 目 URL をコピー&ペ   | ーストして検索 |   |  |
|   |                |         | ~ |  |

②県立芸術大学から配布された mail アドレス、個人で設定したパスワードを使用し、

Google にログインする→ログイン済みの場合は、手順③へ

| Goog                            | e            |                                                     |
|---------------------------------|--------------|-----------------------------------------------------|
| アカウント                           | の選択          |                                                     |
| 個人用mailアドレス @yahoo.co.          | jp ログアウトしました |                                                     |
| 受講者氏名<br>〇〇〇〇〇@stu.okigei.ac.jp | ログアウトしました    | ←県立芸大から配付されたアドレス<br>(@stu.okigei.ac.jp)を選択しログインすること |
| ② 別のアカウントを使用                    | ]            |                                                     |
| <b>会</b> アカウントを削除               |              |                                                     |

③アンケートに回答し、最後に「送信」タブをクリック/タップする。

| この授業で良くなかったと思う点、改<br>善すべきと思う点を詳しく書いてくだ<br>さい。 |
|-----------------------------------------------|
| 回答を入力                                         |
| オプション(授業担当教員から指示があ<br>ります)                    |
| 回答を入力                                         |
| 送信<br>Google フォームでパスワードを送信しないでください。           |
| このフォールは 沖縄順立芸術大学 内部で作成されまし                    |
| た。 <u>不正行為の報告</u>                             |

「ご協力ありがとうございました。」の文言が表示されると、回答完了になります。

## 令和2年度(前期)授業評価アンケート 回答手順

## ▼QR コードで回答する場合▼

①科目担当教員または学科室から配布された科目指定のQRコードを読み取り、アンケートフォームにアクセスする。

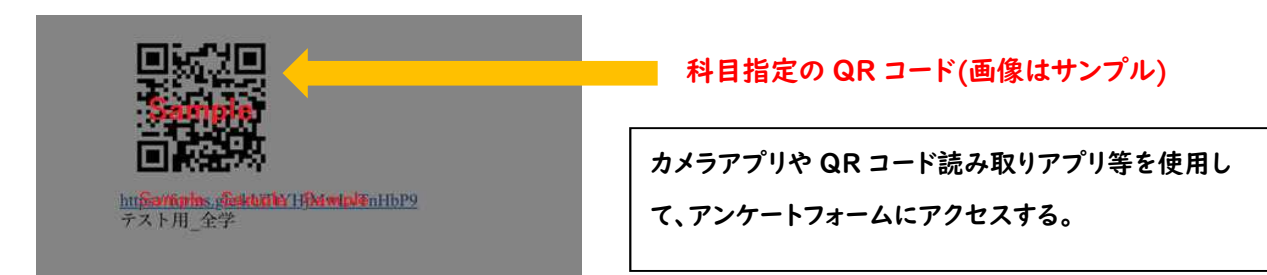

②県立芸術大学から配布された mail アドレス、個人で設定したパスワードを使用し、

Google にログインする→ログイン済みの場合は、手順③へ

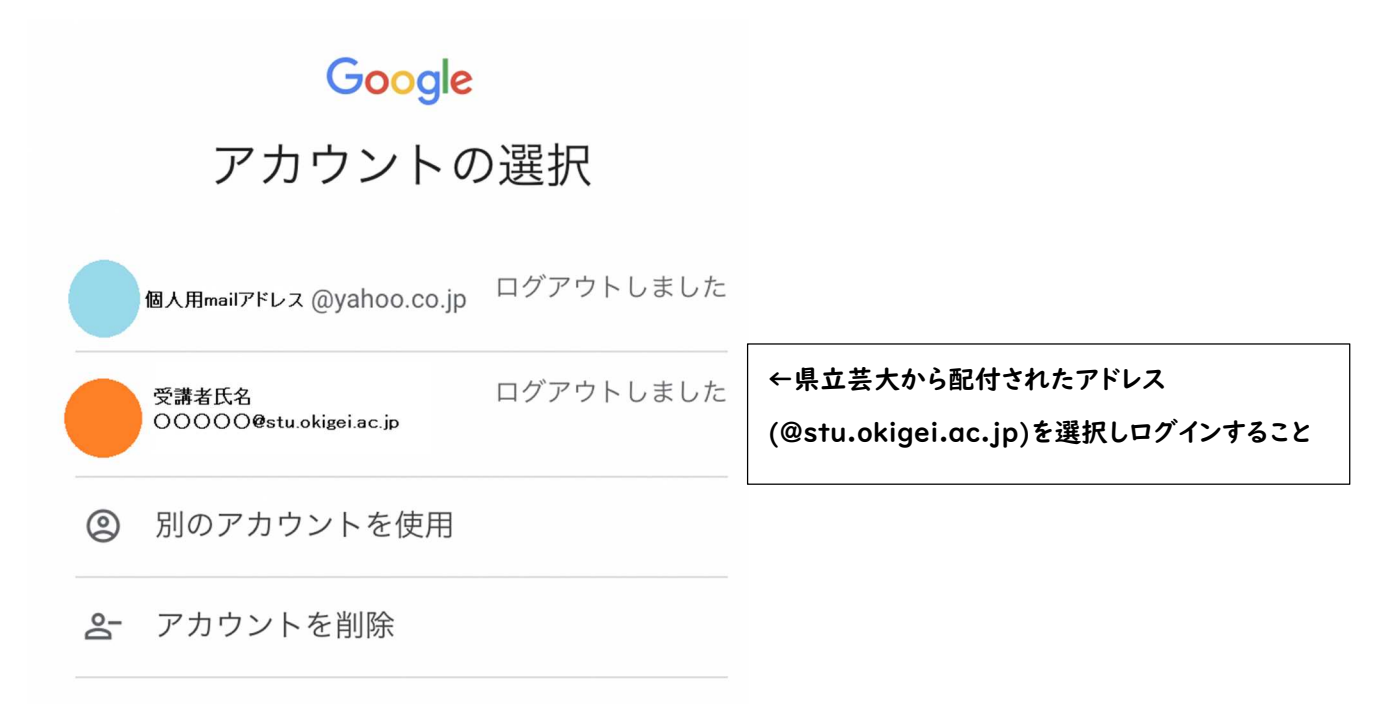

③アンケートに回答し、最後に「送信」タブをクリック/タップする。

|    | この授業で良くなかったと思う点、改<br>善すべきと思う点を詳しく書いてくだ<br>さい。                                  |
|----|--------------------------------------------------------------------------------|
|    | 回答を入力                                                                          |
|    | オプション(授業担当教員から指示があ<br>ります)                                                     |
|    | 回答を入力                                                                          |
|    | 送信                                                                             |
| Go | ogle フォームでパスワードを送信しないでください。<br>このフォームは 沖縄県立芸術大学 内部で作成されまし<br>た。 <u>不正行為の報告</u> |
|    | Google フォーム                                                                    |

「ご協力ありがとうございました。」の文言が表示されると、回答完了になります。